### ProShow Gold Is Available As A Download For \$69.95

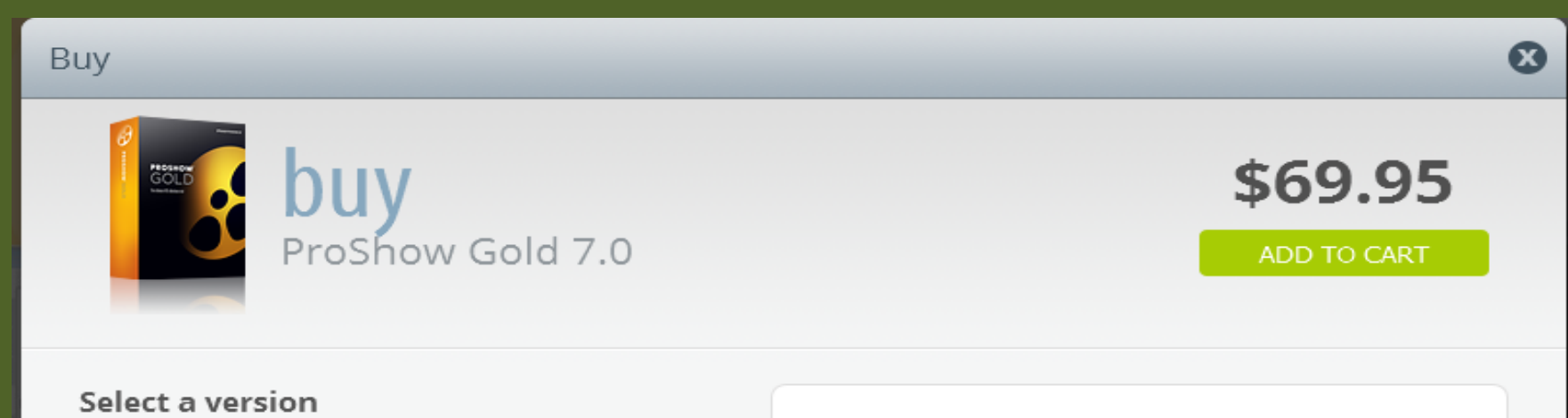

- Full Version (\$69.95)
- Upgrade (\$44.95)

#### **Choose delivery**

- Ownload Only (included)
- Boxed + Download (+\$10.00)

Online activation required. You must be connected to the internet when you install this product. All prices in USD.

#### **Full Version**

For new users and additional installations.

#### **Download Only**

You will download and activate your software online. You will not receive a physical copy.

Includes: Software download, registration key, one year of free upgrades, PDF manual.

## <u>Pictures To Exe</u> Slightly More Difficult To Use but an Excellent Program

#### **Buy PicturesToExe 8**

#### PicturesToExe Deluxe

The Deluxe Edition allows the enthusiasts and professionals the maximum creativity with advanced features.

#### 🃜 Buy now - \$129

#### **PicturesToExe Essentials**

The Essentials Edition allows you to make stunning audio visual slideshows with minimum input and also to explore some of the more creative aspects.

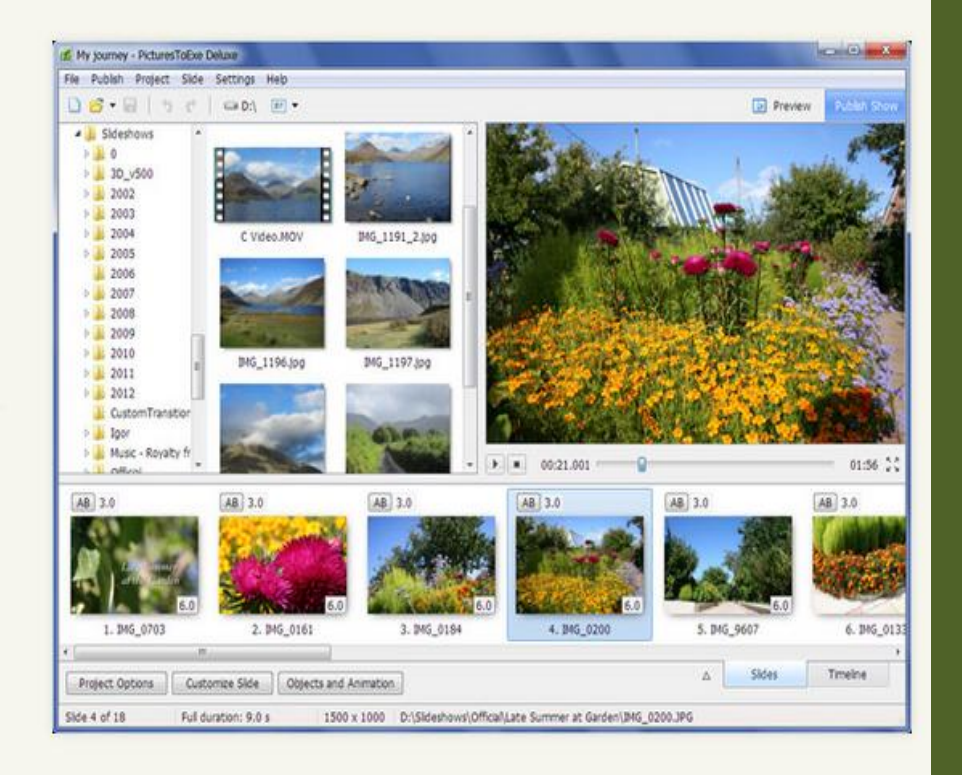

## Making A Basic Av Using Pro Show Gold

### **<u>A Few Things To Ponder.</u>**

What is the purpose of the Av ?

- 1. A Family Slide Slow In DVD Format
- 2. Recording An Event. Produced as a DVD or Exe File. Could Enter In C.C. Competition ??
- 3. Theme Type Av. Need to Stand Out For the Judges.
- 4. An Av That Tells A Story With A Beginning, Middle & End. This Type Is Needed If You Intend Scoring A High Mark.

## More points To Ponder !!

## Some Faults

- 1. The Music Must Suit The Av Theme or Tempo.
- 2. When Publishing The Exe File Untick The Controls. Play, Pause, FF etc. Looks Bad.
- Avoid Padding. Quality Better than Quantity. Just Because You took 4000 shots. No Need to fit them all in the Av !

## Post Processing

- Make sure the image is the best it can be by processing it in Photoshop, Light Room or even Faststone or Similar Freebie. Leave Out Softies !!
- 2. Don't Over Sharpen Your Final Image As it Will Be Magnified In Final Screen Shot.
- 3. Make sure Each Music Track is Roughly the Same Volume. Nothing Worse Than The Levels Going Up & Down.

**Basic Organization For An AV** Presentation No Matter What Program You Are Using ! Keep All Your Eggs In The One Basket. It takes a little thought but you will be working out of the one folder for all operations, pictures, Music, Including saving the exe file. All In The One Place

### Create One Folder For All The Av Components

|                                                                                                    |                                                                          |                                       |                          |           |                       |                          |                 |             |                     | ~ |
|----------------------------------------------------------------------------------------------------|--------------------------------------------------------------------------|---------------------------------------|--------------------------|-----------|-----------------------|--------------------------|-----------------|-------------|---------------------|---|
| ⊖ ⊖ F Libraries → Pictures →                                                                                                    |                                                                          |                                       |                          |           |                       | ✓ 4→ Search Pictures     |                 |             | Q                   |   |
| Organize 🔻 😝 Open                                                                                                    | Share with 🔻 Slide show                                                  | E-mail B                              | urn New folder           |           |                       |                          |                 |             | <b>•</b> • <b>•</b> | 0 |
| <ul> <li>Favorites</li> <li>Desktop</li> <li>Downloads</li> <li>Recent Places</li> <li>Dropbox</li> <li>Libraries</li> <li>Documents</li> </ul>                                                                                                    |                                                                          | Pictures libi<br>Includes: 2 location | rary<br>ons              | 2012      | 2013                  | 2014                     | 2015            | Arrang      | e by: Folder ▼      |   |
|                                                                                                    | E                                                                        | Digital Entries<br>2015               | Graeme<br>JohnsonNewGuin | Lightroom | NVIDIA<br>Corporation | PayntersPassport<br>Pics | Sample Pictures | Steam Rally |                     |   |
| Computer  Computer  Compu | Dump Pictures, Music,<br>Sound Effects and Save<br>Exe File here as well |                                       |                          |           |                       |                          |                 |             |                     |   |
| Steam Rally Date m                                                                                                    | nodified: 15/07/2016 10:50 PM                                            |                                       |                          |           |                       |                          |                 |             |                     |   |

You can copy the whole folder and transfer it to a mem. stick or someone else's computer. The PROGRAM Knows where everything is. Hopefully you will too which is more important. Early preparation lessens frustration.

There's nothing worse than forgetting where the music is located or the sound effects.

# WOW WE'VE GOT THE LOT

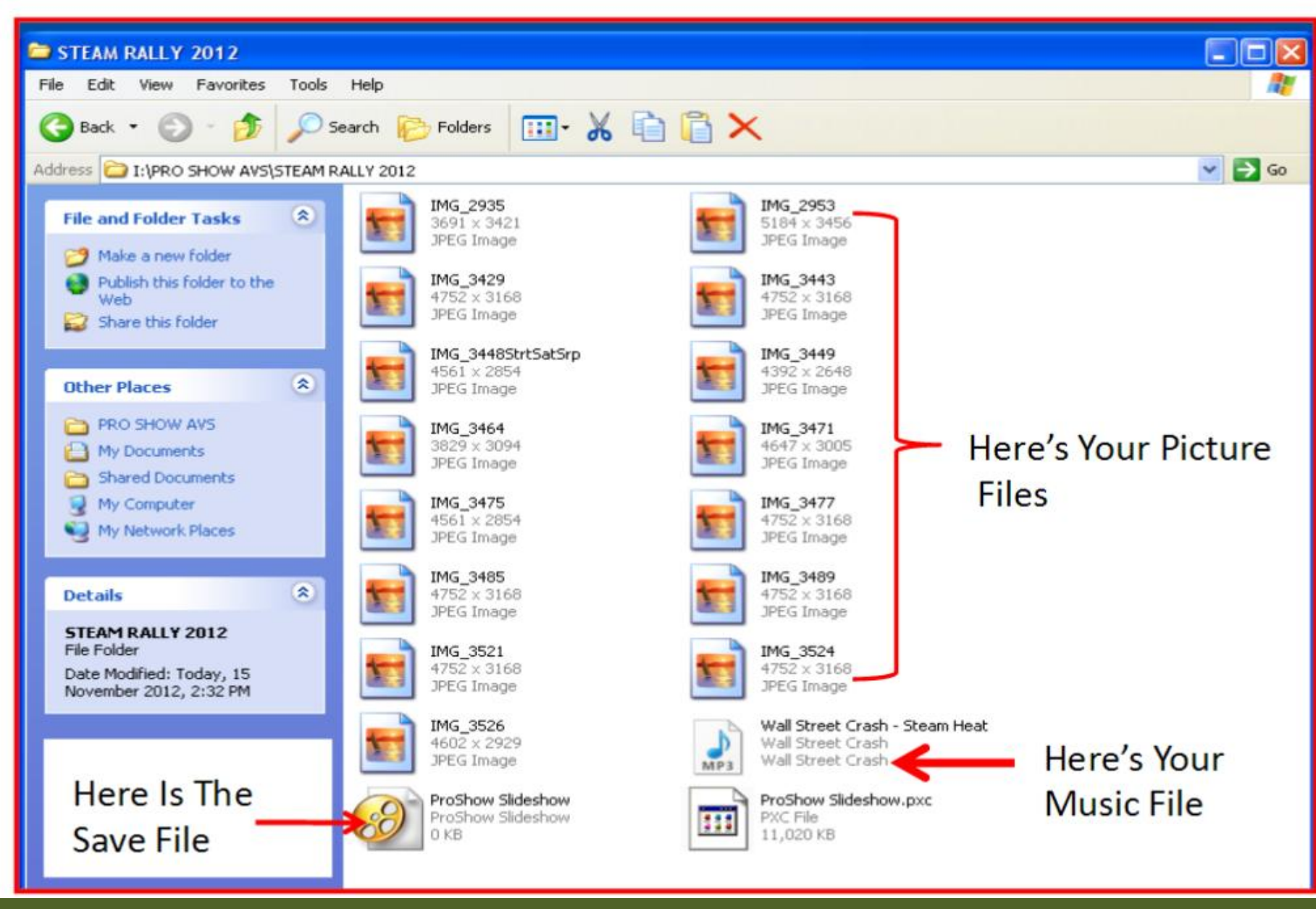

## Select Your Pictures By Holding Down The Ctrl Key. Then Slowly Drag Then Into The Film Strip

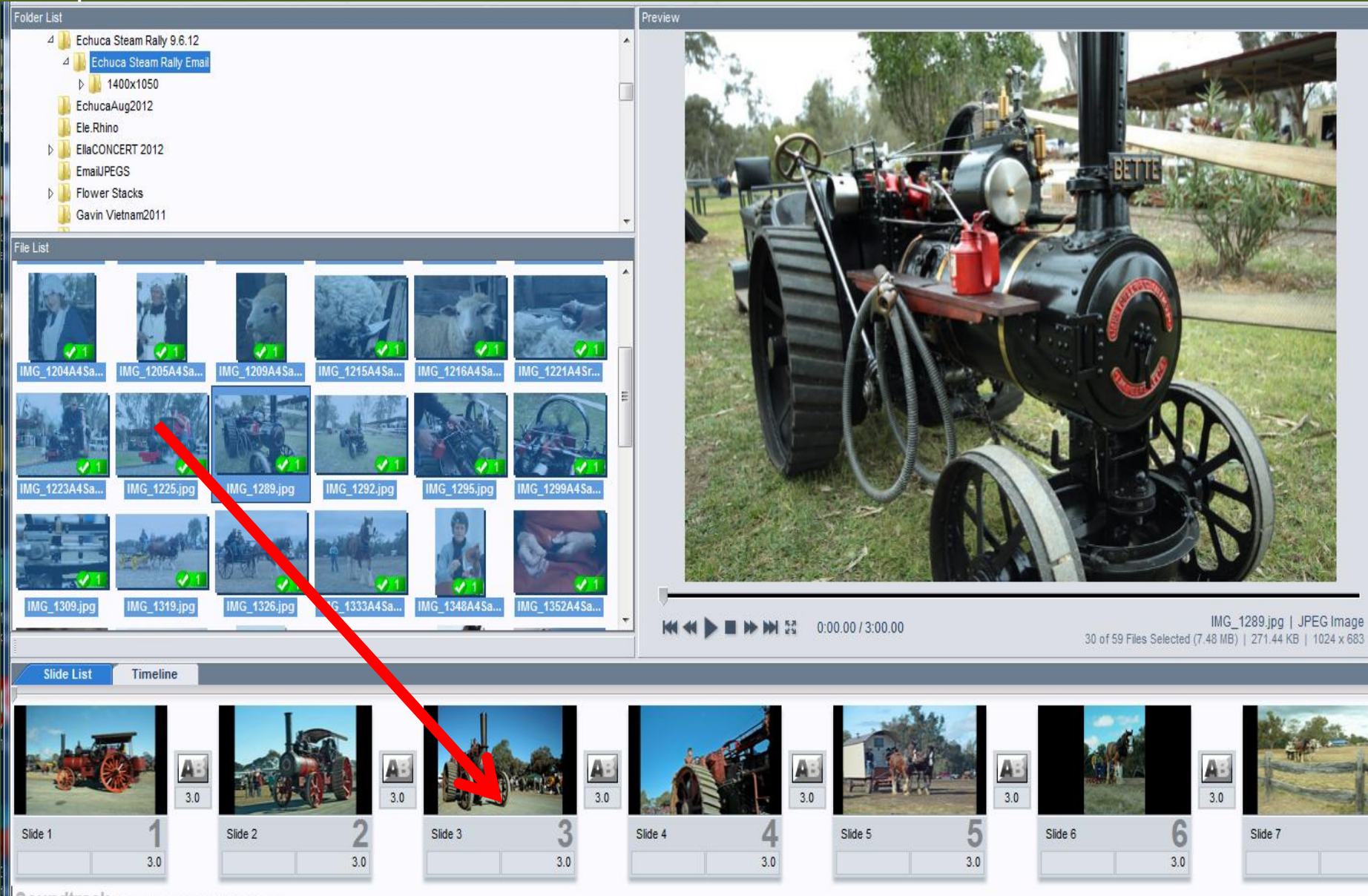

Soundtrack Drop music here. Double click to edit.

## The Slides Now have a Nice Black Border On Either Side. The Fix: Open The Slide Tab. Select The Offending Sides. Go To Scale Slide. Hit Fill Frame. Slides Will Be 16:9 and the frame will be filled

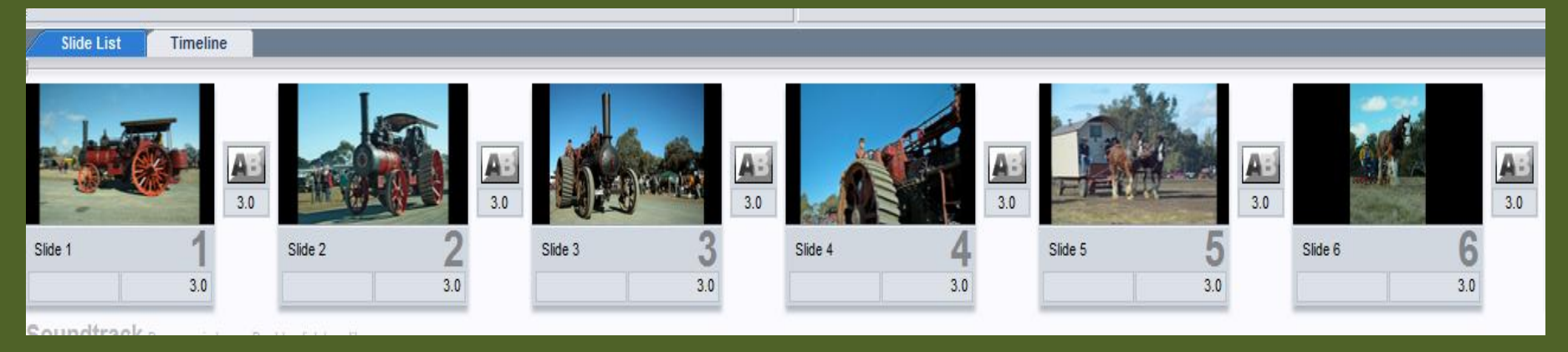

## Now For The Hard Part : The Music

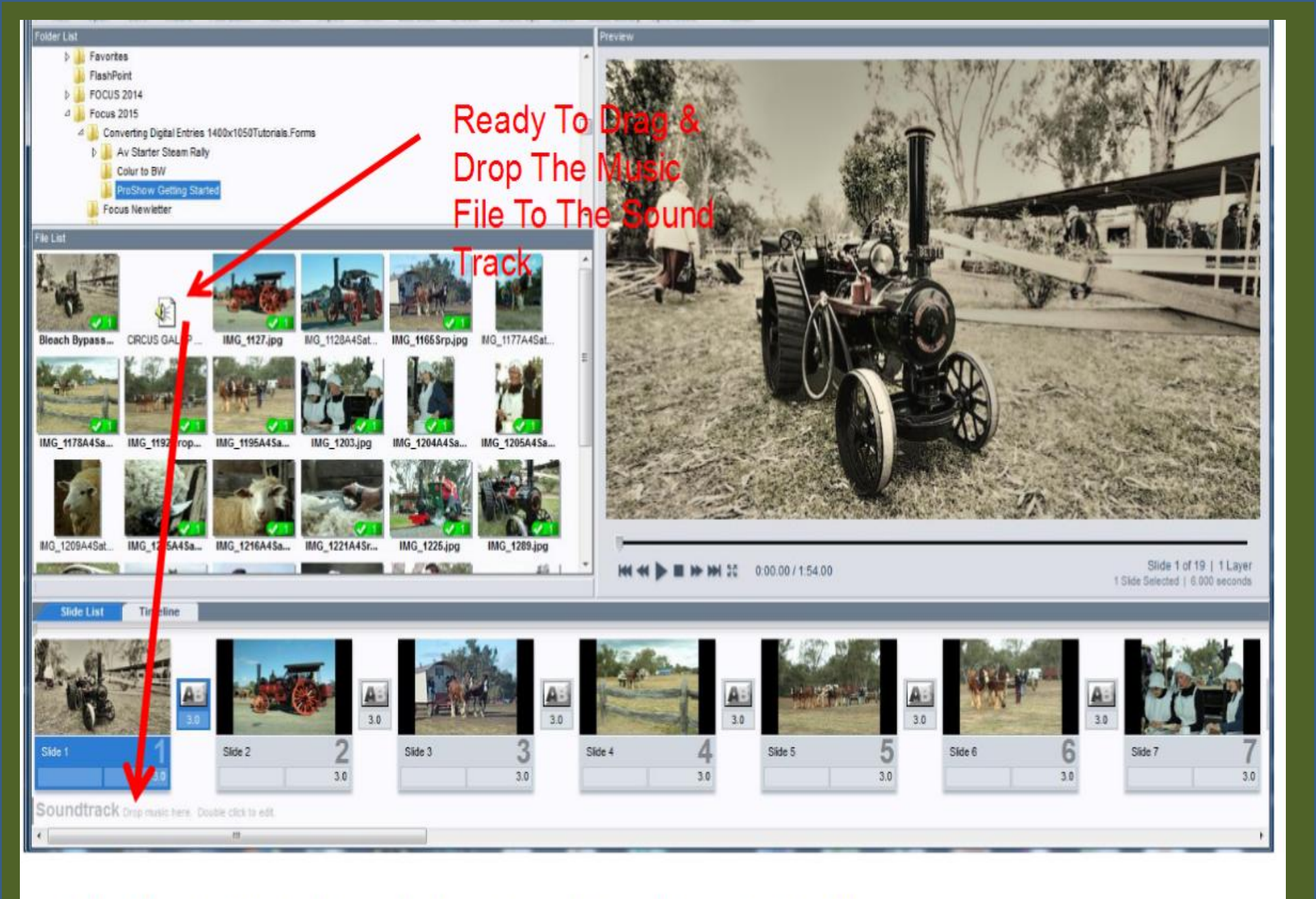

The Music File is Now In the Sound Track Ready To Play.

#### Adjusting The Length of the Soundtrack

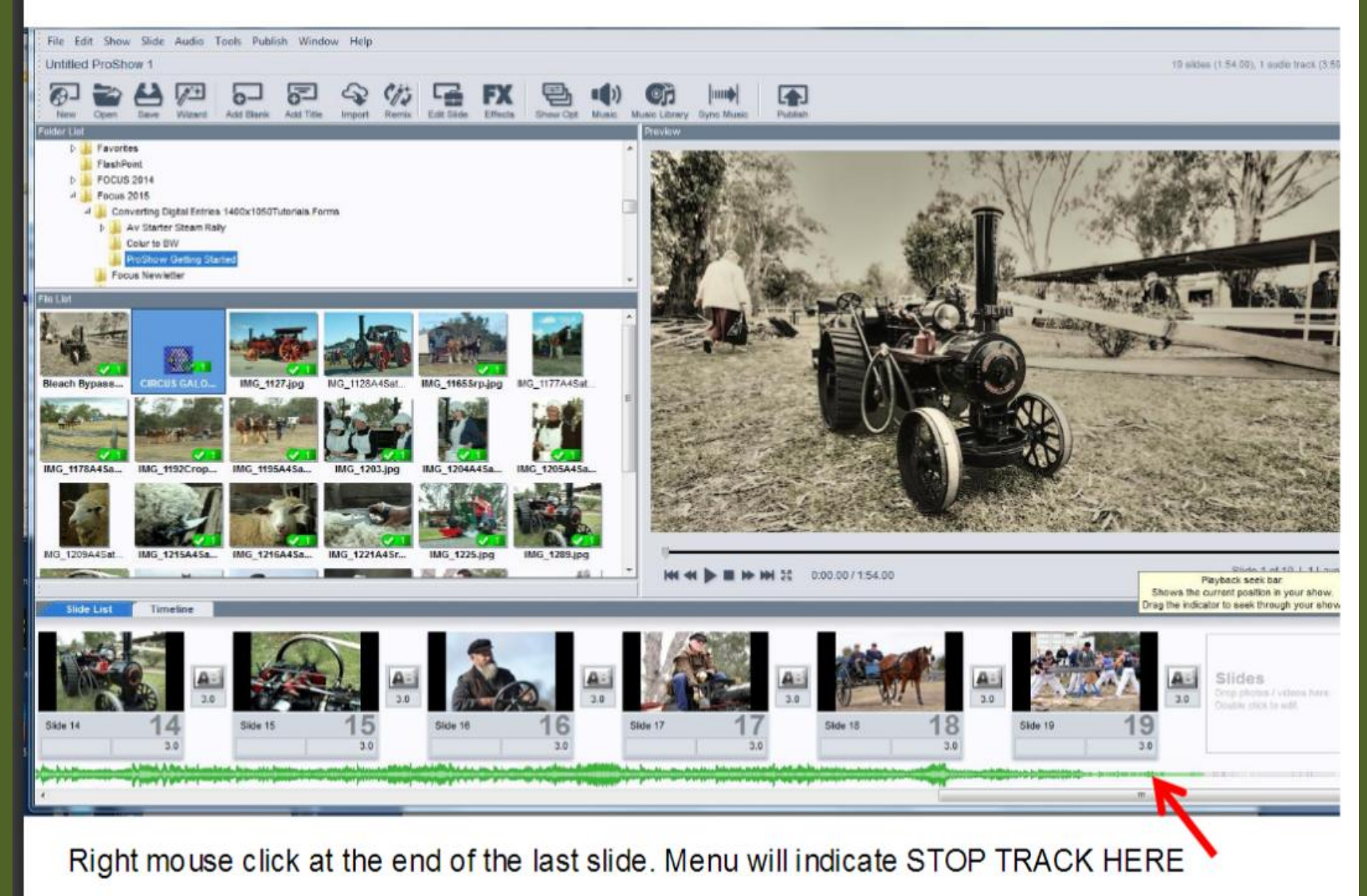

#### To Manipulate Sound Track Press TAB Key to ENLARGE THE TRACK

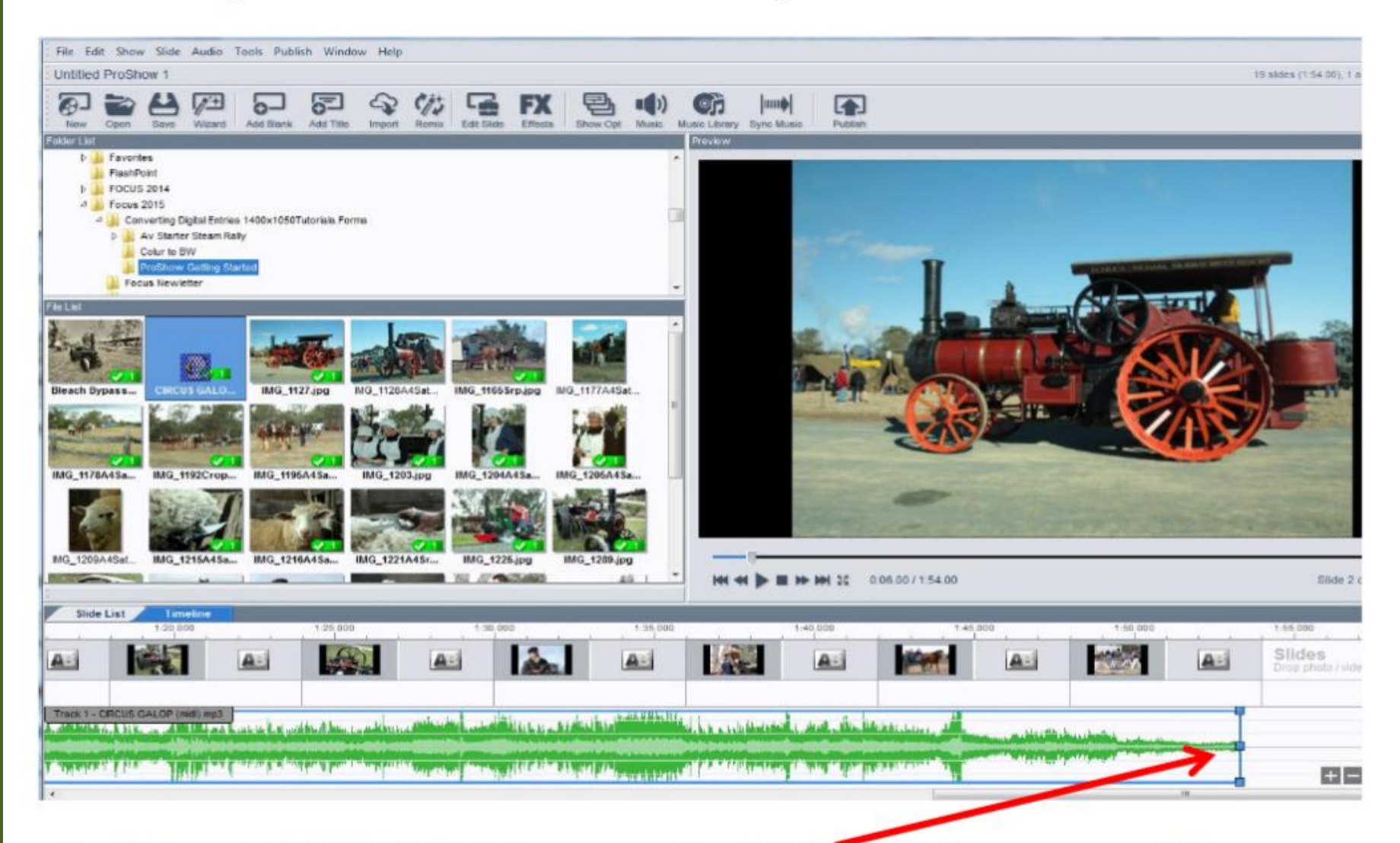

Hold Down CONTROL KEY to expose the ANCHORS. Now you can Fade or Decrease the Volume . Don't forget to SAVE as you go.

## Fading The Main Track At The End

#### To Manipulate The Sound Track Use 2 Simple Keyboard Controls

- 1. Tap thTAB key once to reveal the enlarged MUSIC TRACK
- 2. Tap the Crtl Key to Reveal the the Control Points (Handles)
- 3. With Crtl key held down you can make a Triangle shape and with your mouse and its easy to fade the track or lengthen it.

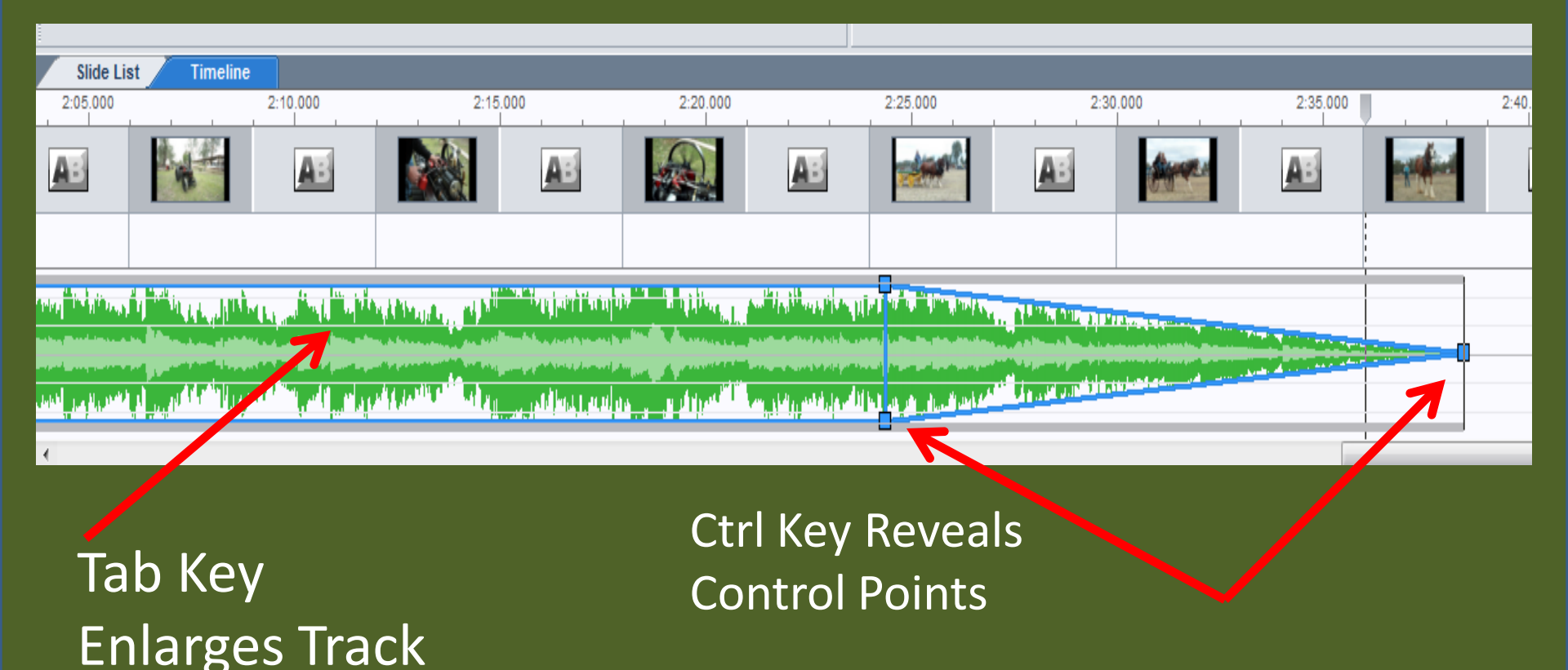

#### The Final Step Is To PUBLISH Your Av. The Publish Tag Will reveal The Screen Below Choose The PC Executable for Comps and the DVD To Play Through A DVD Player

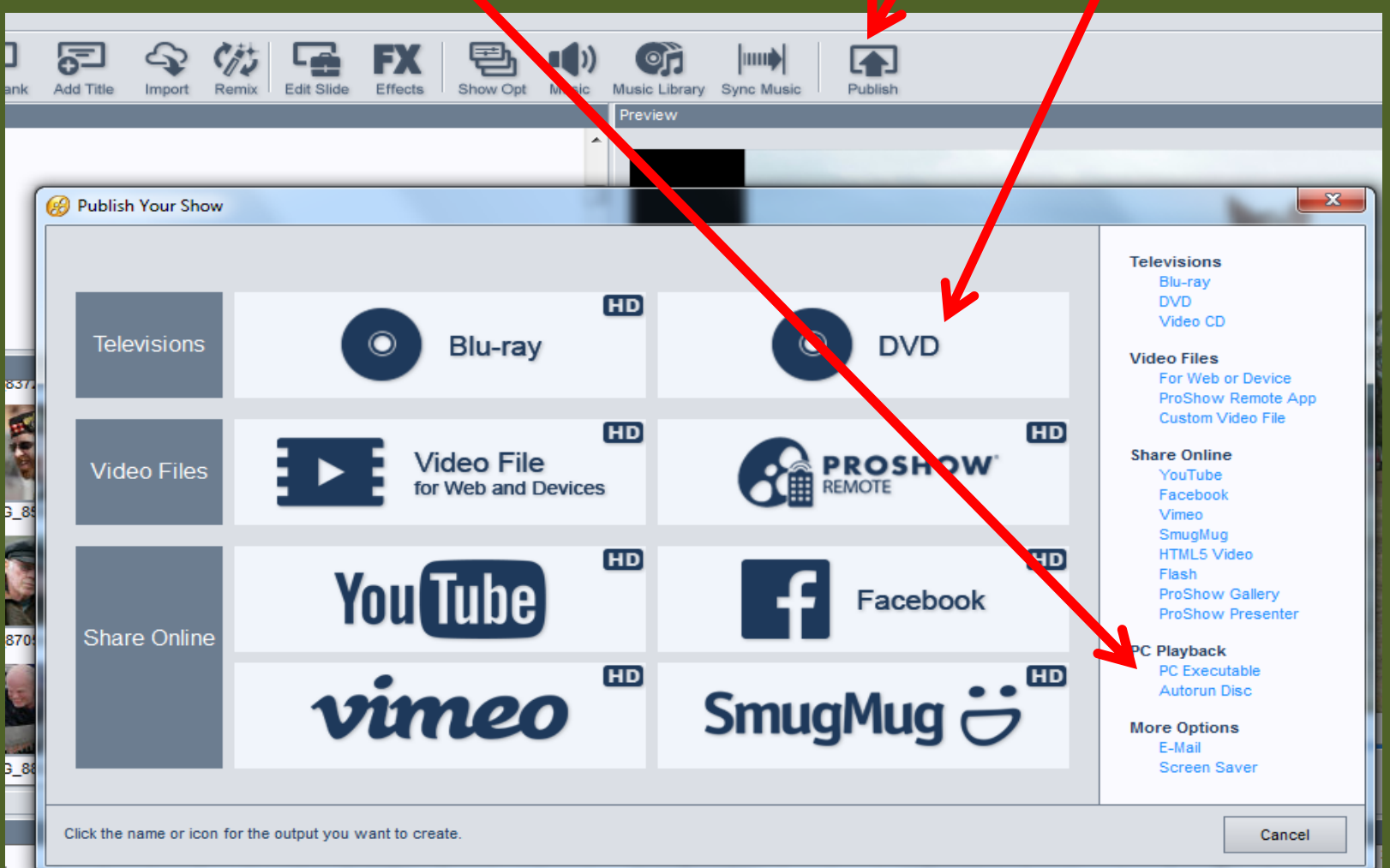

When you start to Publish the Exe File it asks where do you want to save it. Yep you guessed it. In the same folder you have the Pictures and Music.